# ECOOTER

## Beknopte Handleiding Ecooter App

#### App installeren en registreren.

1 Download de Ecooter APP via de Android of iOS QR code hieronder.

Android

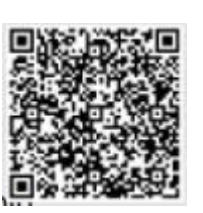

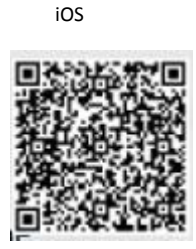

2 Klik op "Register" en registreer via e-mailadres. (niet via telefoonnummer!)

3 Scan de SN code en klik op "Bind" om de APP met de scooter te verbinden. De SN code staat achterop de appbox onder de voorkap van de scooter.

### Geluiden en display instellen.

Nu de APP met de scooter verbonden is (via bluetooth verbinding) kan je de geluiden instellen van de scooter. Te allen tijde contactslot scooter op "ON" houden tijdens het aanpassen.

1 Open de APP en klik rechts bovenaan op de knop met 3 streepjes. Nu kom je in het "Settings" menu.

2 Klik op "Music Setting". Hier kun je de verschillende geluiden van de scooter instellen.

3 Klik op "Display Solution Setting". Hier kun je de kleuren van het display mee instellen.

#### Klok instellen.

De klok is niet handmatig in te stellen. Deze stelt zichzelf in zodra de simkaart geïnstalleerd en geactiveerd is.

Note 1: Gebruik een simkaart die niet geblokkeerd is (sim-lock vrij). Een internetbundel van 500mb per maand is voldoende.

Note 2: Zorg dat de scooter en telefoon tijdens de activatie dicht bij elkaar in de buurt blijven.

### Note 3: De simkaart pas bij punt 8 in de app box plaatsen!

- 1 Open de APP en klik op "Me" rechts onderin.
- 2 Klik op "My Ecooter".
- 3 Selecteer de SN code van jouw scooter. Je komt nu in "Vehicle management".
- 4 Dubbel klik op de SN code.
- 5 Klik op "Refresh network info".

6 Klik op "APN" en voer de APN code in die hoort bij de simkaart. Deze kun je opvragen bij de provider van de simkaart, vaak gewoon via Google te vinden.

7 Klik hierna enkele keren op "Refresh network info" totdat de APN code ingesteld staat.

8 Plaats nu de simkaart in de appbox.

9 Zet de scooter aan via de app. Dit doe je door in de app op het bluetooth/slot logootje te klikken en vervolgens op "Power on" te klikken.

10 Zet de scooter weer uit via de app en daarna weer aan via het contactslot.

11 Controleer nu of de scooter in de app traceerbaar is en of de klok nu op lokale tijd ingesteld staat.

Nadat dit gelukt is, zullen ook andere delen van de APP werken die GPS gerelateerd zijn.